## WebHR系統約聘僱人員待遇調整更新操作步驟

1. 至[待遇福利 > 固定性給與資料 > 固定性給與大批調整]

| ØW | ebHR 人力資源管理資訊系 | 統 - Internet Explorer  |
|----|----------------|------------------------|
| 3  | AV             |                        |
| 1  | 注理 注利 ✓        | 待遇福利>固定性給與資料>固定性給與大批調整 |
|    |                | 1. 訊息:                 |
|    |                | 執行清畫面                  |
|    | 參數資料           |                        |
| 隠  | 固定性給與資料        | 固定性給與資料維護              |
| 藏器 |                |                        |
| 簞  | 待遇資料管理         |                        |
|    | 資料傳輸作業         | 人員區分                   |
|    | 其他補助管理         | 職稱[]                   |
|    | 健康檢查補助         |                        |
|    | 其他連結           | 選取                     |
|    | 用人費作業          | 未選取人員                  |

2. 點選「選取人員」,選取要進行調整之約聘僱人員。

王を見

| 執行 清畫                  | มี                                        |                 |                  |                                  |
|------------------------|-------------------------------------------|-----------------|------------------|----------------------------------|
| 服務機<br>單<br>身分證<br>人員區 | 關 <u>380210000 A 桃園市政府</u><br>位<br>號 姓名 [ | <u> </u>        |                  | ] — <u>380210000.</u><br><br>現支' |
| 職                      | 稱 [ ]                                     |                 |                  | 主要兼                              |
| 俸(薪)                   | <u> </u>                                  |                 |                  | 未選取人員排                           |
|                        | 未選取人員                                     | 選取人員<br>>><br>< | 已選取人員<br>選取約聘僱人員 |                                  |

- 3. 異動項目選[薪點折合率]。
- 4. 輸入待遇生效日[1070101]。

| ALLE 13   ELLE 13 ALLE 14 ALLE 14 ALE 14 ALE 14 ALE 14 ALLE 14 ALLE 14                                                                                                    | @ WebHR 人力資源管理資訊系統                                                                                                    | - Internet Explorer                                     |                                                                                                 |                                         |         |                                              |                                  |        |                                                                                 |                |                           |                                                                                 |
|----------------------------------------------------------------------------------------------------|----------------------------------------------------------------------------------------------------|---------------------------------------------------------|-------------------------------------------------------------------------------------------------|-----------------------------------------|---------|----------------------------------------------|----------------------------------|--------|---------------------------------------------------------------------------------|----------------|---------------------------|---------------------------------------------------------------------------------|
| Image:       Image:         Image:       Image:         Image:       Image: <td< td=""><td></td><td></td><td>人力行動。<br/>管理調算和15名統<br/>-&gt; 固定性給與大批調整</td><td></td><td>線上人數:71</td><td>16</td><td>*務流程 工具</td><td>N BARE</td><td>()<br/>()<br/>()<br/>()<br/>()<br/>()<br/>()<br/>()<br/>()<br/>()<br/>()<br/>()<br/>()<br/>(</td><td>小宮手<br/>(桃園市政府,</td><td>横關切換<br/>人事處-380210<br/>Web</td><td>()<br/>()<br/>()<br/>()<br/>()<br/>()<br/>()<br/>()<br/>()<br/>()<br/>()<br/>()<br/>()<br/>(</td></td<> |                                                                                                    |                                                         | 人力行動。<br>管理調算和15名統<br>-> 固定性給與大批調整                                                              |                                         | 線上人數:71 | 16                                           | *務流程 工具                          | N BARE | ()<br>()<br>()<br>()<br>()<br>()<br>()<br>()<br>()<br>()<br>()<br>()<br>()<br>( | 小宮手<br>(桃園市政府, | 横關切換<br>人事處-380210<br>Web | ()<br>()<br>()<br>()<br>()<br>()<br>()<br>()<br>()<br>()<br>()<br>()<br>()<br>( |
| Image: Figure 1       Image: Figure 1         Image: Figure 1       Image: Figure 1         Image: Figure 1       Image: Figure 1         Image: Figure 1       Figure 1         Image: Figure 1       Figure 1                                                                                                    | (各總福和 ▼) ●教育科 回定性給與資料 何遇資料管理 資料準備作果 其他補助管理 健康秋臺補助 其他應話 用人帶作業                                                            | 中価額 > BDCは60周年 訊息: 執行 清豊面 服務機関 軍 位 度分超號 人員區分 職 稍 (俸(新)點 | > 30210000A 除國市政府,<br>380210000A 除國市政府,<br>一 始名 (<br>)<br>一 一 一 一 一 一 一 一 一 一 一 一 一 一 一 一 一 一 一 | ▲ 事務                                    |         | — 390210000A 唐<br>現文官報<br>主要兼報報<br>未選取人員排序方式 | 集團市政府人事處<br>等<br>育<br>式 【依單位及身分】 |        | 1                                                                               |                | Webi                      | HR-Web4 : 89                                                                    |
| 異動項目   薪點折合率                                                                                                    | 重要訊息:<br>本表結2個人資料僅供作必要<br>人考慮47管理之用,會時用用<br>本資料管理之用,會時用<br>物質個人資料/減減之一間開設<br>空間,這些公式。<br>如常、這些公式。如何違法又<br>生損盡,半總處約代法求償。 | 異動項目<br>待過生效日期<br>薪點折合率<br>原薪點折合率 []                    | (新點折合率)<br>1070101                                                                              | » · · · · · · · · · · · · · · · · · · · |         | 所薪點折合率 124.7                                 |                                  |        |                                                                                 |                |                           |                                                                                 |
| 新點折合率<br>原薪點折合率 121.1 新薪點折合率 124.7                                                                                                    |                                                                                                    | 待                                                       | 異動項目 薪<br>邁生效日期 107                                                                             | 站折合率<br>2101                            |         |                                              | ]                                |        |                                                                                 |                |                           |                                                                                 |
|                                                                                                    |                                                                                                    | - 新潟北                                                   | 行合率<br>序點折合率 121.1                                                                              |                                         |         |                                              |                                  |        | 新潮                                                                              | 帮助折1           | 合率 []                     | 24.7                                                                            |

5. 點選「執行」按鈕完成批次調整作業。